## **GroupWise Messenger**

Das Rechenzentrum betreibt mit dem Novell Messenger ein plattformübergreifendes Instant Messaging-System, das die zentrale Benutzerverwaltung (eDirectory) der Hochschule Fulda nutzt. Allen Bediensteten der Hochschule Fulda steht automatisch ein Zugang zu diesem Dienst zur Verfügung.

- Hier finden Sie das Benutzerhandbuch zum Novell-Messenger-Client
- Hier finden Sie eine Kurzanleitung zu den Novell-Messenger-Apps

## Hinweise zu Gruppenchats und Chatrooms

Wenn man mehrere Kontakte auswählt und dann auf Nachricht senden klickt, eröffnet man einen Gruppenchat.

Einen beständigen **Chatroom** kann man unter **Werkzeuge > Chatrooms > erstellen** anlegen.

## Installation

Der Novell Messenger ist für Windows, MacOS und Linux (unabhängig vom Novell Client und vom GroupWise Client), sowie für iPhone und Android verfügbar. Auch andere Instant Messaging-Programme können verwendet werden, sofern sie den Novell Messaging-Server unterstützen. Beispiele sind Pidgin und Kopete.

Für die Betriebssysteme Windows, Mac OSX und GNU/Linux können Sie den Novell Messenger von unserer Webseite herunterladen.

Für Smartphones und Tablets finden Sie Apps in den jeweiligen App-Stores

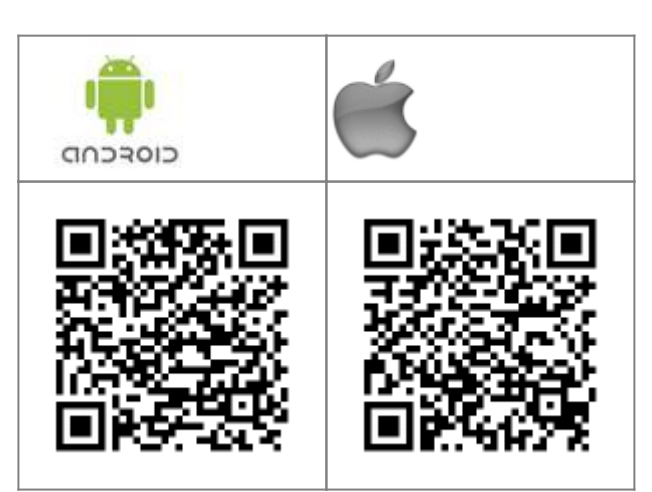

## Einstellungen

Um eine Verbindung mit dem Chat-Server aufzubauen, verwenden Sie die folgenden Daten.

| Server       | chat.rz.hs-fulda.de |
|--------------|---------------------|
| Port         | 8300                |
| Benutzername | Ihre fd-Nummer      |
| Passwort     | Ihr fd-Passwort     |

From: https://doku.rz.hs-fulda.de/ - **Rechenzentrum** 

Permanent link: https://doku.rz.hs-fulda.de/doku.php/docs:chat?rev=1612522692

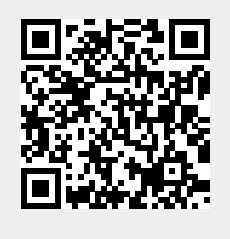

Last update: 05.02.2021 10:58